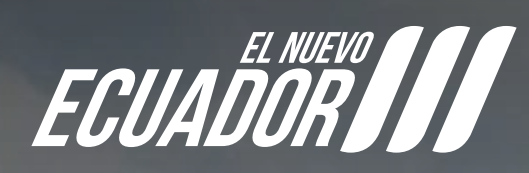

# Solicitud de Importación de Productos Agropecuarios

GESECO

I

REPÚBLICA Del ecuador

AIMI

# SOLICITUD DE IMPORTACIÓN DE PRODUCTOS AGROPECUARIOS

Abrimos el google crome:

Ingresamos a la dirección: "portal.aduana.gob.ec"

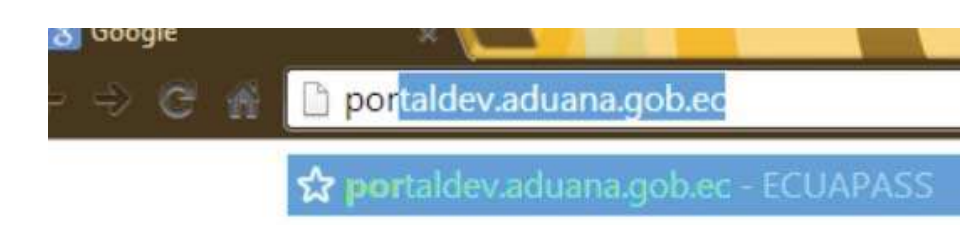

Esperamos un momento y nos sale una barra de "cargando"

| Pasos  | Nombre del<br>proceso             | Verificar | Ayuda                                                                                                    |
|--------|-----------------------------------|-----------|----------------------------------------------------------------------------------------------------|
| Paso 1 | Java Script                       | OK.       | Cuando indica "No", haga clic en "ayuda" para la configuración<br>🏈 Internet Explorer 🥮 Mozilla Firefox 💿 Google Chrome                                                                                                    |
| Paso 2 | Java Runtime<br>Environment       | •         | Coando Indica 140 , naga circ en.<br>Demas versionas, inclusion sis tema operativo Windows 64 Bits [Descargar e<br>instalar] para la configuración<br>Preparando para instalar Openews Client v 1.0,<br>La versión recomendada es la IRE versión 7 update 15.<br>Si muestra "NO" : Desinitale y re-instale Jal VA<br>Por favor, instale el programa, cierre el browser e ingrese nuevamente. |
| Paso 3 | Programación de<br>Log in del PKI | No        | "NO" : Desinstale y re-instale JAVA<br>1. Desinstalación de JAVA [ <u>haga clic]</u><br>2. Instalación de JAVA [ <u>haga clic]</u><br>"Nuevo"<br>3. Instalación de programa de Certificado Digital <u>[haga clic]</u><br>[ <u>Descarga 1]</u> o [ <u>Descarga 2]</u><br>Por favor, instale el programa, cierre el browser e ingrese nuevamente.                                              |
| Paso 4 | Adobe Flash Player<br>Install     | OK        | Cuando indica "No" o "Nuevo", haga clic en [ <u>Descargar e instalar]</u> para la<br>configuración<br>Por favor, instale el programa, cierre el browser e ingrese nuevamente.                                                                                                    |

#### Esperamos que se cargue:

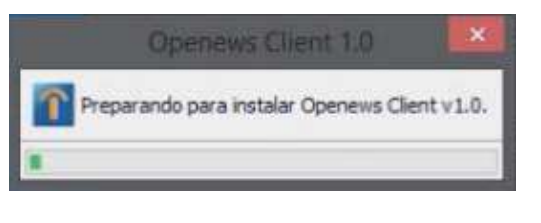

#### Obtenemos la siguiente pantalla: donde Ecuapass es la encargada de otorgar "USUARIO Y CONTRASEÑA"

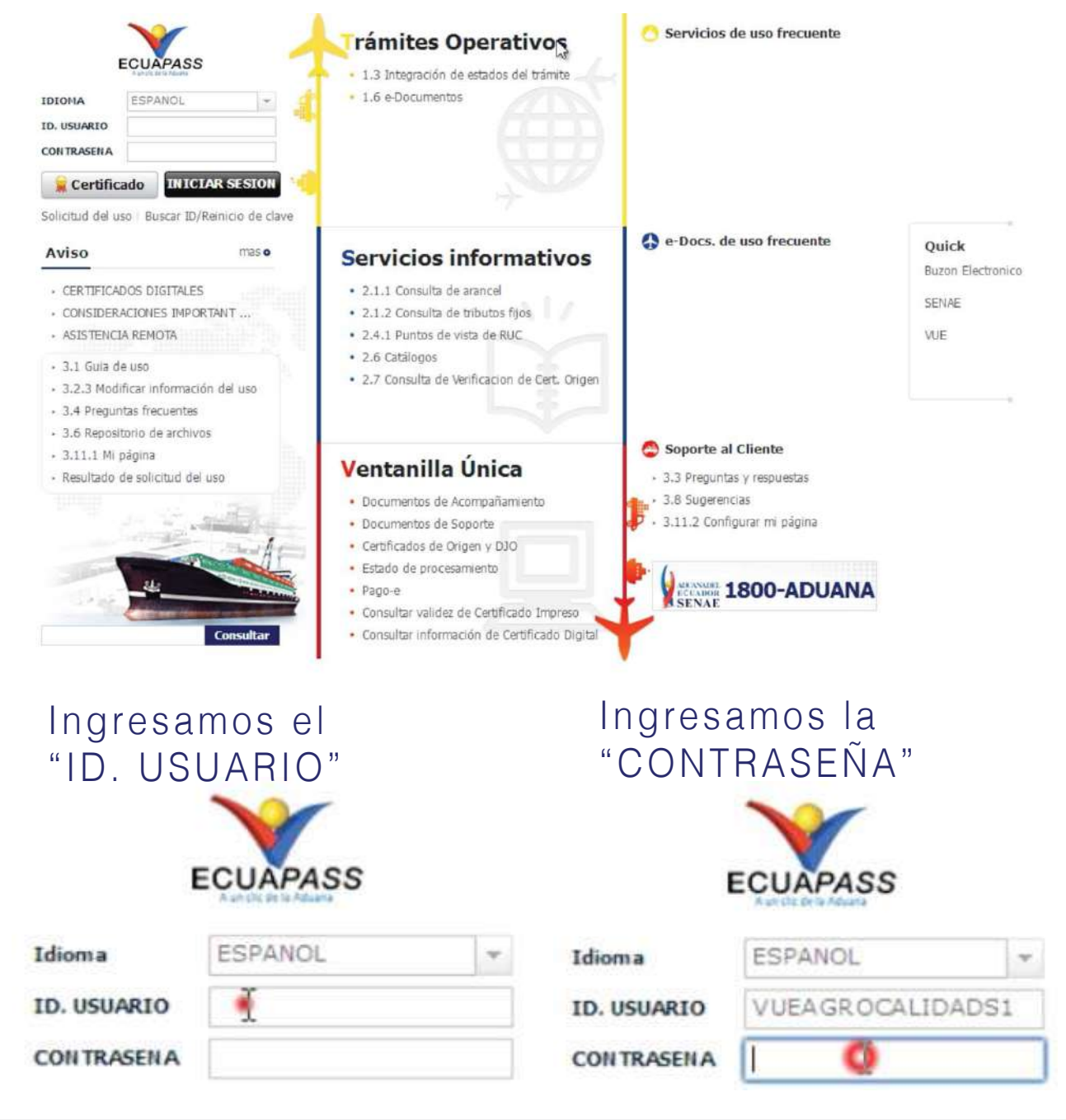

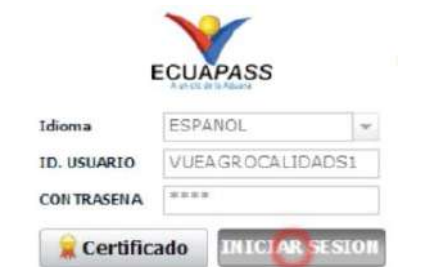

#### Obtenemos el siguiente cuadro:

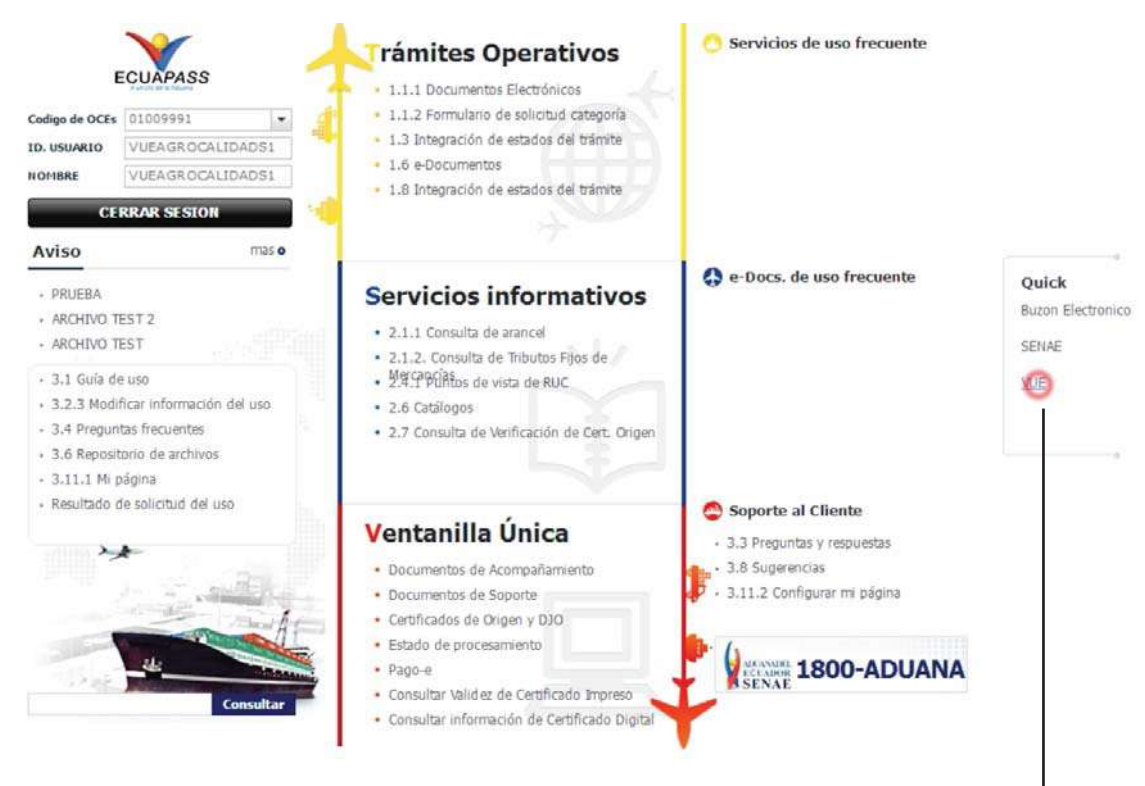

 Ahora vamos a la derecha y le damos click a la palabra "VUE"

Nos vamos a la barra de menú y le damos click a "ELABORACIÓN DE SOLICITUD"

Click al botón

"INICIAR SESION"

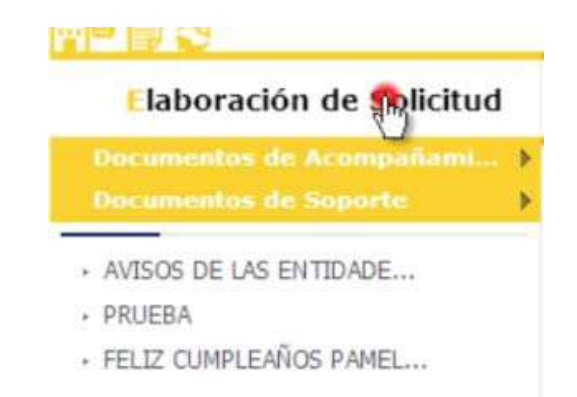

#### Click a "DOCUMENTOS DE ACOMPAÑAMIENTO"

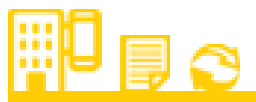

#### Elaboración de Solicitud

Documentos de Acompañami... Documentos de Soporte

### Click a "LISTADO DE DOCUMENTO DE ACOMPAÑAMIENTO"

|                            | 125                                    |
|----------------------------|----------------------------------------|
| Elaboración de Solicitud   | Proceso de Solicitud                   |
| Documentos de Acompañami 🕨 | Listado de Documento de Acompañamiento |
| Documentos de Soporte 🛛 🕨  | Admin de DCP                           |

#### Obteniendo la siguiente pantalla:

| E       | laboración d       | le Solicit   | ud              | Proceso de Solicitud | Soporte | e al Usuario    | Proceso de Inst       | titució 🚺 🟢 |
|---------|--------------------|--------------|-----------------|----------------------|---------|-----------------|-----------------------|-------------|
| Listad  | lo de Docume       | nto de A     | compañai        | miento               |         |                 |                       |             |
| Instit  | tución             |              | Todo            |                      |         |                 |                       | •           |
| Docu    | imento             |              | Todo            |                      |         |                 |                       | •           |
| Subp    | artida Arancelaria | a            |                 | ٩                    |         |                 |                       |             |
| Búsq    | ueda en Resultad   | los          | Institución     | -                    |         |                 | 0                     | Consultar   |
| Infor   | mación del Docu    | imento       | Mis Formula     | arios Favoritos      |         |                 |                       |             |
| Resulta | do : 0             |              |                 |                      |         |                 |                       |             |
| No.     | Institución        | Códi<br>Docu | igo de<br>mento |                      | Do      | ocumento        |                       |             |
|         |                    |              |                 |                      |         |                 |                       |             |
|         |                    |              |                 |                      |         |                 |                       |             |
|         |                    |              |                 |                      |         |                 |                       |             |
|         |                    |              |                 |                      |         |                 |                       |             |
|         |                    |              |                 |                      |         |                 |                       |             |
|         |                    |              |                 |                      |         |                 |                       |             |
|         |                    |              |                 |                      |         |                 |                       |             |
|         |                    |              |                 |                      |         |                 |                       |             |
|         |                    |              |                 |                      | [       | Registrar a Mis | Formularios Favoritos | Solicitar   |

### En Institución seleccionar "AGROCALIDAD"

#### Listado de Documento de Acompañamiento

| Instit            | ución                            |              | Todo                                                                                                    |
|-------------------|----------------------------------|--------------|----------------------------------------------------------------------------------------------------|
| Docu              | mento                            |              | Todo                                                                                                    |
| Subp              | artida Arancelaria               | 1            | [AGROCALIDAD] AGENCIA ECUATORIANA DE ASEGURAMIENTO DE LA CALIDAD DEL AGRO<br>[ARCSA] AGENCIA NACIONAL DE REGULACION, CONTROL Y VIGILANCIA SANITARIA           |
| Búsq              | ueda en Resultado                | os           | [ARCSA - BPM] AGENCIA NACIONAL DE REGULACION, CONTROL Y VIGILANCIA SANITARIA - (BPM)<br>[CCFFAA] COMANDO CONJUNTO DE FUERZAS ARMADAS                          |
| Inforr<br>Resulta | <b>nación del Docu</b><br>do : 0 | mento        | [CONSEP] CONSEJO NACIONAL DE SUSTANCIAS ESTUPEFACIENTES Y PSICOTROPICAS<br>[INEN] INSTITUTO ECUATORIANO DE NORMALIZACION<br>[INP] INSTITUTO NACIONAL DE PESCA |
| No.               | Institución                      | Códi<br>Docu | [INPC] INSTITUTO NACIONAL DE PATRIMONIO CULTURAL<br>[MAE] MINISTERIO DEL AMBIENTE<br>[MAGAP] MINISTERIO DE AGRICULTURA, GANADERIA, ACUACULTURA Y PESCA        |
|                   |                                  |              | [MEER-SCAN] SUBSECRETARIA DE CONTROL Y APLICACIONES NUCLEARES<br>[MIPRO] MINISTERIO DE INDUSTRIAS Y PRODUCTIVIDAD                                             |
|                   |                                  |              | [MRE] MINISTERIO DE RELACIONES EXTERIORES, COMERCIO E INTEGRACION<br>[SA] SUBSECRETARIA DE ACUACULTURA<br>[SRP] SUBSECRETARIA DE RECURSOS PESQUEROS           |
|                   |                                  | _            | [UNI-BANANO] UNIDAD DE BANANO                                                                                                    |

| Institución            | [AGROCALIDAD] AGE | NCIA ECUATORIANA DE ASEGURAMIENTO DE LA CALIDAD DEL AGRO | •          |
|------------------------|-------------------|----------------------------------------------------------|------------|
| Documento              | Todo              |                                                          |            |
| Subpartida Arancelaria |                   | 9                                                        |            |
| Búsqueda en Resultados | Institución       |                                                          | Consultar? |

# Seleccionamos "SOLICITUD DE IMPORTACIÓN DE PRODUCTOS AGROPECUARIOS"

| Infor<br>Resulta | mación del Doc<br>ido : 3 | mento Mis For          | aularios Favoritos                                   |
|------------------|---------------------------|------------------------|------------------------------------------------------|
| No.              | Institución               | Código de<br>Documento | Documento                                            |
| 1                | AGROCALIDAD               | 101-001-REQ            | Solicitud de Registro de Operador                    |
| 2                | AGROCALIDAD               | 101-002-REQ            | Solicitud de Importación de Productos Agropecuarion  |
| 3                | AGROCALIDAD               | 101-024-REQ            | Solicitud de Documento de Destinación Aduanera (DDA) |

#### Click al botón "SOLICITAR"

| No. | Institución | Código de<br>Documento | Documento                                            |
|-----|-------------|------------------------|------------------------------------------------------|
| 1   | AGROCALIDAD | 101-001-REQ            | Solicitud de Registro de Operador                    |
| 2   | AGROCALIDAD | 101-002-REQ            | Solicitud de Importación de Productos Agropecuarios  |
| 3   | AGROCALIDAD | 101-024-REQ            | Solicitud de Documento de Destinación Aduanera (DDA) |
|     |             |                        |                                                      |
|     |             |                        |                                                      |
|     |             |                        |                                                      |
|     |             |                        |                                                      |
|     |             |                        |                                                      |
|     |             |                        |                                                      |
|     |             |                        |                                                      |
|     |             |                        |                                                      |

### El primer bloque del formulario es "DATOS DE SOLICITUD"

#### Solicitud de Importacion de Productos Agropecuarios

| Datos de Solicitud                              |            |   |      |           |   |                      |            |   |
|-------------------------------------------------|------------|---|------|-----------|---|----------------------|------------|---|
| <ul> <li>Número de Solicitud</li> </ul>         | 01009991   | - | 2014 | Consultar |   | = Fecha de Solicitud | 18/02/2014 |   |
| Ciudad de Solicitud                             | Selección- | • |      |           |   |                      |            |   |
| <ul> <li>Código de Tipo de Solicitud</li> </ul> | Selección- |   |      |           |   |                      |            | • |
| Número de licencia de MAGAP                     |            |   |      |           | 9 | ]                    |            |   |

## Click a Consultar

| Número de Solicitud                     | 01009991   | * | 2014 | Cons | ultar |   |
|-----------------------------------------|------------|---|------|------|-------|---|
| <ul> <li>Ciudad de Solicitud</li> </ul> | Selección- | * |      |      |       |   |
| * Código de Tipo de Solicitud           | Selección- | ÷ |      |      |       |   |
| Número de licencia de MAGAP             |            |   |      |      |       | 9 |

### Seleccionamos la ciudad en donde se va a emitir la solicitud

#### Datos de Solicitud

| Número de Solicitud                    | 01009991 - 2014 00000115 P |                                                                                                    |
|----------------------------------------|----------------------------|----------------------------------------------------------------------------------------------------|
| <ul> <li>Gudad de Solicitud</li> </ul> | Selección                  | -                                                                                                    |
| Código de Tipo de Solicitud            | Selección                  | in the second second se |
| Número de licencia de MAGAP            |                            | 9                                                                                                    |

## Seleccionamos el "TIPO DE SOLICITUD DESEADA"

\* Código de Tipo de Solicitud

#### --Selección--

[0001] Permiso Fitosanitario de Importacion [0002] Permiso Zoosanitario de Importacion [0003] Autorizacion para Importacion de Plaguicidas [0004] Autorizacion para Importacion de Productos Veterinarios

### Permiso Fitosanitario de Importación, es opcional el campo "NÚMERO DE LICENCIA DE MAGAP"

#### Solicitud de Importacion de Productos Agropecuarios

| Datos de Solicitud                      |             |        |          |              |         |   |                      |            |  |
|-----------------------------------------|-------------|--------|----------|--------------|---------|---|----------------------|------------|--|
| <ul> <li>Número de Solicitud</li> </ul> | 01009991    |        | 2014     | 00000115     | Ρ       |   | = Fecha de Solicitud | 18/02/2014 |  |
| • Ciudad de Solicitud                   | [UIO] Quito |        |          |              |         | - |                      |            |  |
| * Código de Tipo de Solicitud           | [0001] Perm | niso f | itosanit | tario de Imp | ortació | n |                      |            |  |
| Número de licencia de MAGAP             | -           |        |          |              |         | 9 |                      |            |  |

#### Permiso Fitosanitario de Importación, es opcional el campo "NÚMERO DE LICENCIA DE MAGAP"

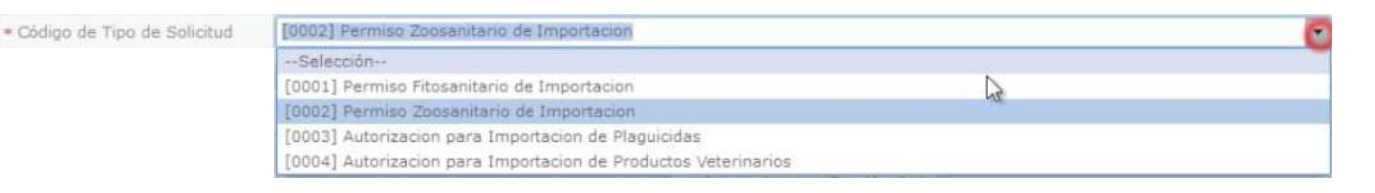

#### Permiso Fitosanitario de Importación. Deshabilitado el campo: "NÚMERO DE LICENCIA DE MAGAP"

| * Código de Tipo de Solicitud | [0001] Permiso Fitosanitario de Importacion |
|-------------------------------|---------------------------------------------|
| Número de licencia de MAGAP   | 0 91                                        |

#### En este caso seleccionamos "PERMISO FITOSANIRARIO DE IMPORTACIÓN"

\* Código de Tipo de Solicitud

Número de licencia de MAGAP

[0001] Permiso Fitosanitario de Importacion 1a ٣

### El segundo bloque del formulario es "DATOS DEL SOLICITANTE"

#### Datos de Solicitante

| * Clasificación de Solicitante                               | 💿 Persona Jurídica 🔘 Persona Natural |       |                                                             |                |   |
|--------------------------------------------------------------|--------------------------------------|-------|-------------------------------------------------------------|----------------|---|
| <ul> <li>Nombre o Razón Social de<br/>Solicitante</li> </ul> | CORPORACION INTERNACIONAL CORIN      | T S,A | Número de Identificación de la<br>Empresa Solicitante (RUC) | 0991284850001  |   |
| <ul> <li>Representante Legal de<br/>Solicitante</li> </ul>   | VUEAGROCALIDADS1                     |       |                                                             |                |   |
| <ul> <li>Provincia de la Empresa<br/>Solicitante</li> </ul>  | [001] AZUAY                          |       | Cantón/Ciudad de la Empresa<br>Solicitante                  | [01260] CUENCA | 7 |
| <ul> <li>Parroquia de la Empresa<br/>Solicitante</li> </ul>  | Parroquia                            |       |                                                             |                |   |
| <ul> <li>Dirección de la Empresa<br/>Solicitante</li> </ul>  | TEST ADDR                            |       |                                                             |                |   |
| Nombre de Solicitante                                        | VUEAGROCALIDADS1                     |       |                                                             |                |   |
| * Teléfono de Solicitante                                    | 0425349464                           |       | Fax de Solicitante                                          | 0424710208     |   |
| <ul> <li>Correo Electrónico de<br/>Solicitante</li> </ul>    | CORREODEV@DEV.DEV                    |       |                                                             |                |   |

#### Nos aparecen los datos cargados a excepción de "PARROQUIA DE LA EMPRESA SOLICITANTE

#### Datos de Solicitante

| <ul> <li>Clasificación de Solicitante</li> </ul>             | 💿 Persona Jurídica 🔘 Persona Natural |      |                                                                                  |                |   |
|--------------------------------------------------------------|--------------------------------------|------|----------------------------------------------------------------------------------|----------------|---|
| <ul> <li>Nombre o Razón Social de<br/>Solicitante</li> </ul> | CORPORACION INTERNACIONAL CORINT S.  | Α.   | <ul> <li>Número de Identificación de la<br/>Empresa Solicitante (RUC)</li> </ul> | 0991284850001  |   |
| * Representante Legal de<br>Solicitante                      | VUEAGROCALIDADS1                     |      |                                                                                  |                |   |
| <ul> <li>Provincia de la Empresa<br/>Solicitante</li> </ul>  | [001] AZUAY                          | ~    | Cantón/Cludad de la Empresa<br>Solicitante                                       | [01260] CUENCA | × |
| <ul> <li>Parroquia de la Empresa<br/>Solicitante</li> </ul>  | Parroquia                            | 7    |                                                                                  |                |   |
| <ul> <li>Dirección de la Empresa<br/>Solicitante</li> </ul>  | TEST ADDR                            | - 10 | Lista : 37                                                                       |                |   |
| · Nombre de Solicitante                                      | VUEAGROCALIDADS1                     |      |                                                                                  |                |   |
| * Teléfono de Solicitante                                    | 0425349464                           |      | Fax de Solicitante                                                               | 0424710208     |   |
| <ul> <li>Correo Electrónico de<br/>Solicitante</li> </ul>    | CORREODEV@DEV.DEV                    |      |                                                                                  |                |   |

#### Datos de Solicitante

| * Clasificación de Solicitante                               | Persona Jurídica O Persona Natural                                                                                                    |  |    |
|--------------------------------------------------------------|----------------------------------------------------------------------------------------------------|--|----|
| <ul> <li>Nombre o Razón Social de<br/>Solicitante</li> </ul> | CORPORACION INTERNACIONAL CORINT S.A.                                                                                                    |  | Α. |
| * Representante Legal de<br>Solicitante                      | VUEAGROCALIDADS1                                                                                                    |  |    |
| * Provincia de la Empresa<br>Solicitante                     | [001] AZUAY                                                                                                    |  | Ŧ  |
| <ul> <li>Parroquia de la Empresa<br/>Solicitante</li> </ul>  | Parroquia                                                                                                    |  | -  |
| Elegimos la<br>"PARROQUIA DE LA<br>EMPRESA<br>SOLICITANTE"   | Parroquia<br>[010151] BAÑOS<br>[010101] BELLAVISTA<br>[010102] CANARIBAMBA<br>[010153] CHAUCHA<br>[010154] CHECA (JIDCAY)<br>[010155] CHIQUINTAD<br>[010155] CHIQUINTAD<br>[010152] CUMBE<br>[010103] EL BATAN<br>[010104] EL SAGRARIO<br>[010105] EL VECINO<br>[010105] EL VECINO<br>[010106] GIL RAMIREZ DAVALOS<br>[010115] HERMANO MIGUEL<br>[01017] HUAYNACAPAC<br>[010156] LLACAO<br>[010108] MACHANGARA<br>[010157] MOLLETURO<br>[010109] MONAY |  | ×  |

### El tercer bloque del formulario es "DATOS DEL IMPORTADOR"

| Datos de Importador                        | 🗌 Es la misma información del solicitar | nte |                                                                |        |   | ~ |
|--------------------------------------------|-----------------------------------------|-----|----------------------------------------------------------------|--------|---|---|
| * Clasificación del Importador             | 💿 Persona Jurídica 🔘 Persona Natural    |     |                                                                |        |   |   |
| * Nombre de Importador                     |                                         |     | <ul> <li>Número de Identificación de<br/>Importador</li> </ul> | RUC    | • | ٩ |
| * Representante Legal de<br>Importador     | T                                       |     |                                                                |        |   |   |
| • Provincia                                | Provincia                               | -   | • Cantón/Ciudad                                                | Cantón |   | • |
| * Parroquia                                | Parroquia                               | *   |                                                                |        |   |   |
| * Dirección                                |                                         |     |                                                                |        |   |   |
| <ul> <li>Teléfono de Importador</li> </ul> |                                         |     | Celular de Importador                                          |        |   |   |
| * Correo Electrónico de<br>Importador      |                                         |     |                                                                |        |   |   |

#### Ingresamos el RUC del importador para llenar los campos de forma automatica" Número de Identificación de 0912816253001 RUC Importador [000] NO RELACIONABLE Provincia [001] AZUAY [002] BOLIVAR [003] CANAR [004] CARCHI [005] COTOPAXI [006] CHIMBORAZO Seleccionamos [007] EL ORO "PROVINCIA" [008] ESMERALDAS [009] GUAYAS [010] IMBABURA [011] LOJA [012] LOS RIOS [013] MANABI [014] MORONA SANTIAGO [015] NAPO [016] PASTAZA Cantón/Ciudad --- Cantón----- Cantón--[01706] CAMILO PONCE ENRIQUEZ [01701] CHORDELEG Seleccionamos [01260] CUENCA "CANTÓN/CIUDAD" [01270] GIRON [01265] GUALACEO [01275] PAUTE [01230] SEVILLA DE ORO [01280] SIGSIG

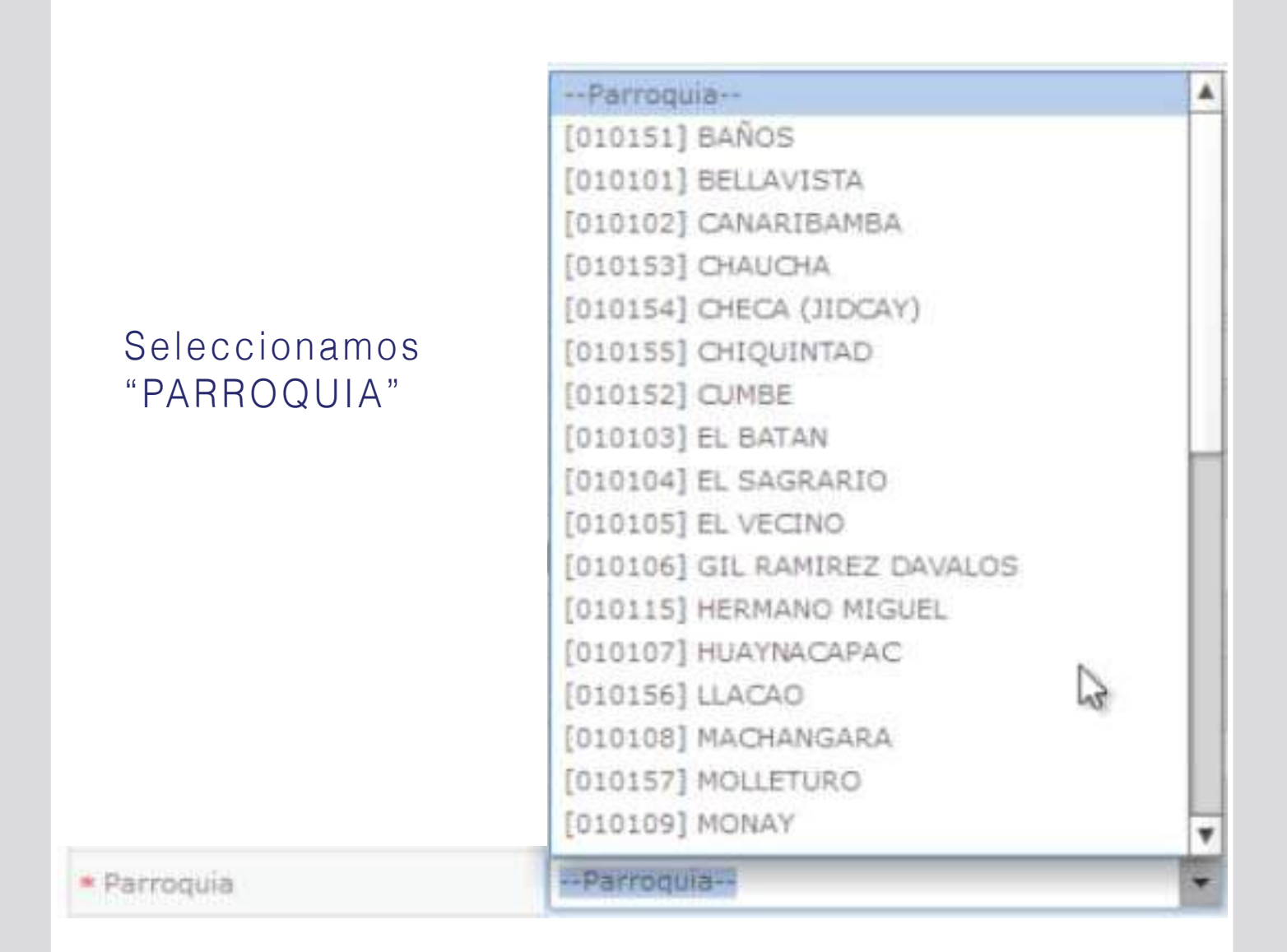

Si el solicitante es el importador le damos click en el siguiente recuadro llenándose los demás campos

Datos de Importador

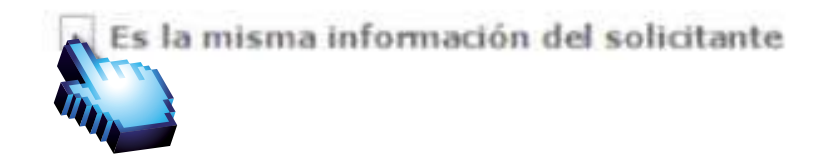

#### El cuarto bloque del formulario es "DATOS DEL EXPORTADOR"

|   | ~ |
|---|---|
|   |   |
| 3 |   |
|   |   |

| Ingresar el<br>"Nombre del<br>Exportador" | Datos de Exportador    |                 |
|-------------------------------------------|------------------------|-----------------|
|                                           | • Nombre de Exportador | DEL MONTE FRES  |
| Ingresar el                               | Datos de Exportador    |                 |
| "Dirección del                            | - Nombre de Exportador | DEL MONTE FRESH |
|                                           |                        |                 |

| Datos de Producto                                    |                                                                                                    |   |
|------------------------------------------------------|----------------------------------------------------------------------------------------------------|---|
| * Tipo de Régimen Aduanero                           | Selección                                                                                                    | * |
| Seleccionar<br>el "Tipo de<br>Régimen<br>Exportador" | Selección [01] Manifiesto de carga marítimo [02] Manifiesto de carga aéreo [03] Manifiesto de carga aéreo [03] Manifiesto de carga terrestre [10] Importación a consumo [11] Importación a consumo con franquicia arancelaria (282) [12] Importación bajo reposición en franquicia arancelaria [20] Importación - admisión temporal con reexportación en el mismo estado [21] Importación - admisión temporal para perfeccionamiento activo [24] Importación de mercancia exportadas temporalmente [31] Reimportación de mercancia exportada temporalmente [32] Reimportación de mercancia exportadion en el mismo estado [40] Exportación temporal con reimportaciónn en el mismo estado [51] Exportación temporal para perfeccionamiento pasivo [53] Exportación de mercancia en el mismo estado [51] Reexportación de mercancia en el mismo estado [51] Reexportación de mercancia en el mismo es |   |
|                                                      |                                                                                                    |   |

Ingresar el "Dirección del Exportador"

| Datos | de | Producto |  |
|-------|----|----------|--|
|       |    |          |  |

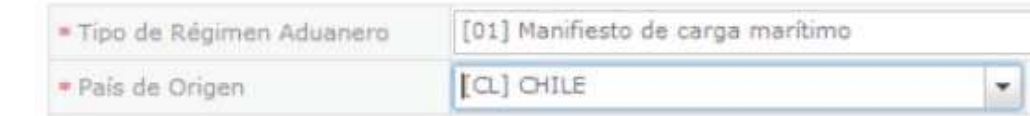

| • Medio de Transporte                                                         | Selección                                                     |   |
|-------------------------------------------------------------------------------|---------------------------------------------------------------|---|
|                                                                               | Selección                                                     | 5 |
| Seleccionar el "Medio de<br>Transporte" por el cual se<br>enviará el producto | [AE] AEREO<br>[FL] FLUVIAL<br>[MA] MARITIMO<br>[TE] TERRESTRE |   |

| Seleccionar              | Datos de Exportador    |                |
|--------------------------|------------------------|----------------|
| el "País de<br>Embarque" | • Nombre de Exportador | DEL MONTE FRES |

#### Seleccionar el "Puerto de Embarque" donde se enviará el producto

| <ul> <li>Medio de Transporte</li> </ul> | [MA] MARITIMO       | * |
|-----------------------------------------|---------------------|---|
| # Puerto de Embarque                    | [CLSAI] SAN ANTONIO | • |

## Seleccionar el "País de Destino" a donde llegará el producto

#### Datos de Producto

| [01] Manifiesto de carga marítimo |                                                                            |
|-----------------------------------|----------------------------------------------------------------------------|
| [CL] CHILE                        | -                                                                          |
| [CL] CHILE                        |                                                                            |
| [EC] ECUADOR                      | ALC:                                                                       |
|                                   | [01] Manifiesto de carga maríl<br>[CL] CHILE<br>[CL] CHILE<br>[EC] ECUADOR |

### Seleccionar el "Puerto de Destino" a donde llegará el producto

| <ul> <li>Medio de Transporte</li> </ul> | [MA] MARITIMO       |   |
|-----------------------------------------|---------------------|---|
| <ul> <li>Puerto de Embarque</li> </ul>  | [CLSAI] SAN ANTONIO | • |
| · Puerto de Destino                     | [ECGYE] GUAYAQUIL   |   |

## Seleccionar la "Unidad de Moneda"

#### Datos de Producto

| • Tipo de Régimen Aduanero         | [01] Manifiesto de carga marítimo |   |
|------------------------------------|-----------------------------------|---|
| <ul> <li>País de Origen</li> </ul> | [CL] CHILE                        | * |
| * País de Embarque                 | [CL] CHILE                        |   |
| • País de Destino                  | [EC] ECUADOR                      | - |
| • Unidad de Moneda                 | [USD] DOLAR ESTADOUNIDENSE        | • |

#### Datos de Producto

|                            | • Tipo de Régimen Aduanero | [01] Manifiesto de ci |
|----------------------------|----------------------------|-----------------------|
| Ingresar el<br>"Nombre del | País de Origen             | [CL] CHILE            |
| Embarcador"                | País de Embarque           | [CL] CHILE            |
|                            | • País de Destino          | [EC] ECUADOR          |
|                            | • Unidad de Moneda         | [USD] DOLAR ESTAD     |
|                            | · Nombre de Embarcador     | DEL MONTE FRESH       |
|                            |                            |                       |

| * Tipo de Producto | Selección        | 5 |
|--------------------|------------------|---|
|                    | Selección        |   |
| Seleccionar        | [01] Animal      |   |
| ol "Tipo do        | [02] Vegetal     | , |
|                    | [03] Veterinario |   |
| Producto"          | [04] Plaguicida  |   |

#### El quinto bloque del formulario es "Lista de Producto"

| Lista de | e Producto                |                          |                         |                         |          |                                        | ~         |
|----------|---------------------------|--------------------------|-------------------------|-------------------------|----------|----------------------------------------|-----------|
| No.      | Subpartida<br>Arancelaria | Código de Producto       | Nombre de Producto      | Cantidad de<br>Producto | Peso Net | o Valor FOB                            | Valor CIF |
|          |                           |                          |                         |                         |          |                                        |           |
|          |                           |                          |                         |                         |          |                                        |           |
|          |                           |                          |                         |                         |          |                                        |           |
| * Peso   | Total                     | 0,                       | 00 • Valor Total de FOB |                         | 0.00     | <ul> <li>Valor Total de CIF</li> </ul> | 0,00      |
| Der Der  | scargar Excel             | argar 🛛 📓 Exportar Excel | ]                       |                         |          |                                        | ·         |

#### En"Subpartida Arancelaria" le damos click al icono de Buscar

| * Subpartida Arancelaria          |           |             |                         |                     |         |          |
|-----------------------------------|-----------|-------------|-------------------------|---------------------|---------|----------|
| Código de Producto                | Selección |             |                         |                     |         |          |
| Nombre de Producto                |           |             |                         |                     |         |          |
| Número de Registro de<br>Semillas |           |             |                         |                     |         |          |
| Cantidad de Producto              | 0.00      | Selección 🔻 | * Peso Neto de Producto | 0.00                | Selec   | cción    |
| Valor FOB                         |           | \$ 0.00     | * Valor CIF             |                     |         | \$ 0.00  |
|                                   |           |             |                         | Agregar Mo          | dificar | Eliminar |
|                                   |           |             |                         | hanness and hanness |         |          |

#### Click al b o t ó n "Consultar No, Subpartida Consultar No, Subpartida Descripcion Restringda o Prohibida

#### Seleccionamos lo deseado

| Subp    | sartida                | Descripcion                                |                        |
|---------|------------------------|--------------------------------------------|------------------------|
|         |                        |                                            | Consultar              |
| Resulta | do : 7                 |                                            |                        |
| No.     | Subpartida             | Descripcion                                | Restringda o Prohibida |
| 1       | 0703100012 [0000-0000] | Roja (allium cepa, L)                      | RESTRINGDA[MAGAP,AC    |
| 2       | 0703100012 [0000-0001] | AEC 15% R.O 275.IMP. SOLO PAISES DE LA CAN | RESTRINGDA[AGROCAL]    |
| 3       | 0713209000 [0000-0000] | LOS DEMAS                                  | RESTRINGDA[AGROCAL]    |
| 4       | 0806100000 [0000-0000] | FRESCAS                                    | RESTRINGDA[AGROCAL]    |
| 5       | 0808100000 [0000-0000] | MANZANAS                                   | RESTRINGDA[AGROCAL]    |
| 6       | 0901119000 [0000+0000] | LOS DEMÁS                                  | RESTRINGDA[MAGAP,AG    |
| 7       | 0901119000 [0000-0001] | IMP. SOLO PAISES DE LA CAN                 | RESTRINGDA[AGROCAL]    |

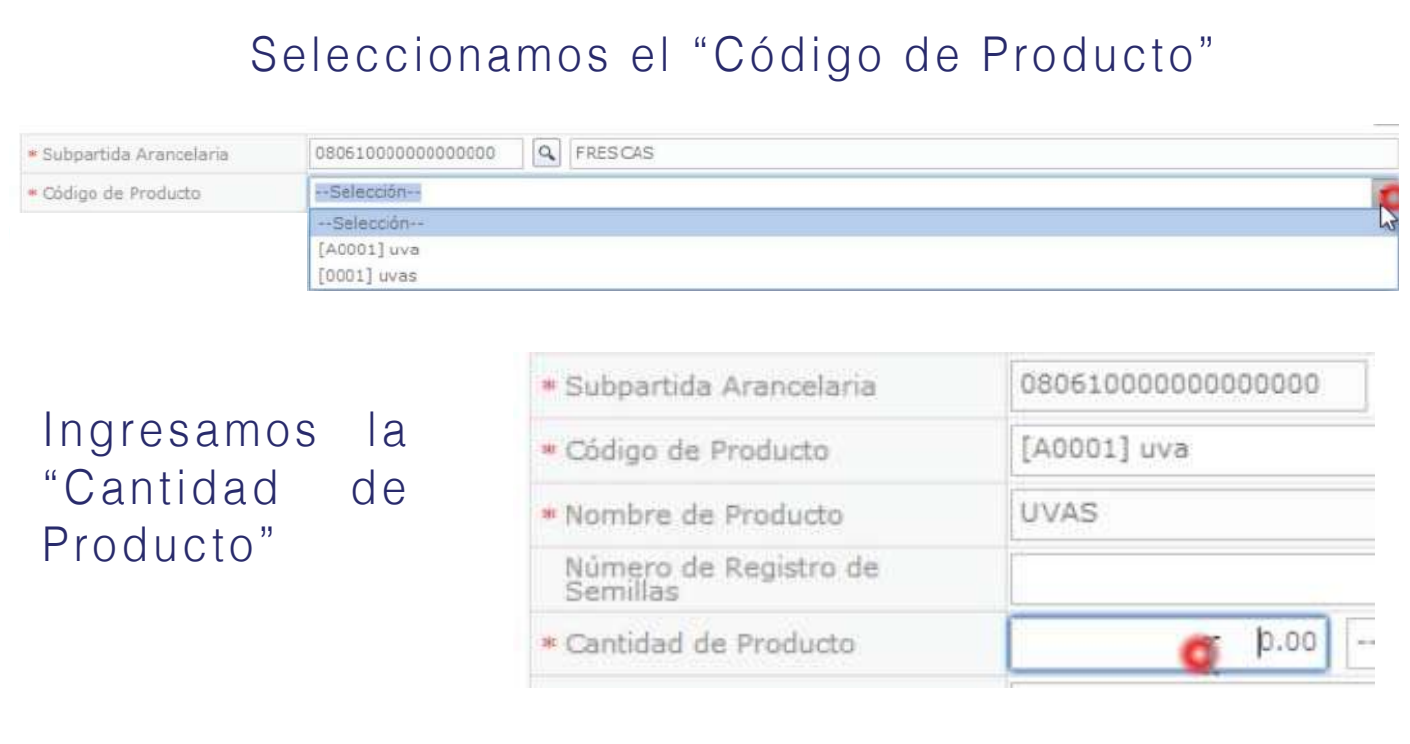

#### Seleccionamos la unidad del "Peso neto de Producto"

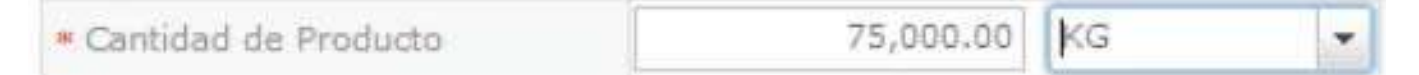

#### Ingresamos el "Peso Neto del Producto"

| * Peso Neto de Producto | 75,000.00 | KG |  |
|-------------------------|-----------|----|--|
|-------------------------|-----------|----|--|

## Ingresar "Valor FOB" (Free on board, o libre a bordo)

| * Subpartida Arancelaria          | 0806100000000000 S FRESCAS |
|-----------------------------------|----------------------------|
| * Código de Producto              | [A0001] uva                |
| * Nombre de Producto              | UVAS                       |
| Número de Registro de<br>Semillas |                            |
| * Cantidad de Producto            | 75,000.00 KG               |
| * Valor FOB                       | l \$0.00                   |

# Ingresar "Valor CIF" (Cost, insurance and freight, o costo, seguro y flete)

| * Valor CIF                                           |               |         |       |        | 1100d      |
|-------------------------------------------------------|---------------|---------|-------|--------|------------|
| * Peso Neto de Producto                               |               | 75,0    | 00.00 | KG     | •          |
| * Valor CIF                                           |               |         |       | \$     | 110,000.00 |
| Click al botón "Agregar"<br>añadir a la lista de Prod | para<br>uctos | Agrégar | Mod   | ificar | Eliminar   |

### Damos click en el producto y esperamos a que carge

| Lista | de Producto               |                    |                        |                         |            |                      |               |
|-------|---------------------------|--------------------|------------------------|-------------------------|------------|----------------------|---------------|
| No.   | Subpartida<br>Arancelaria | Código de Producto | Nombre de Producto     | Cantidad de<br>Producto | Peso Net   | Valor FOB            | Valor CIF     |
| 1     | 0806100000000000000       | A0001              | UVAS 🔘                 | 75,000.00(KG)           | 75,000.00  | (KG) \$102,000.00    | \$ 110,000.00 |
| * Pes | o Total                   | 75,000.            | 0 * Valor Total de FOB |                         | 102,000.00 | ≠ Valor Total de CIF | 110,000.00    |

### Constatamos que el producto se ha agregado

| \$ 110,000.0 |
|--------------|
|              |
|              |

#### Nota: se pueden agregar más productos si asi lo requiere

#### Vamos a "Subpartida Arancelaria" y damos click al ícono buscar

Subpartida Arancelaria

080610000000000000

# R

## Siguiente damos click en consultar:

| Subpartida | Descripcion |           |
|------------|-------------|-----------|
|            |             | Consultar |

Resultado : 0

#### Seleccionar el item o fruta deseada:

| Subp    | partida                | Descripcion                                |                        |
|---------|------------------------|--------------------------------------------|------------------------|
|         |                        |                                            | Consultar              |
| Resulta | ido : 7                |                                            |                        |
| No.     | Subpartida             | Descripcion                                | Restringda o Prohibida |
| 1       | 0703100012 [0000-0000] | Roja (allium cepa, L)                      | RESTRINGDA[MAGAP,AC    |
| 2       | 0703100012 [0000-0001] | AEC 15% R.O 275.IMP. SOLO PAISES DE LA CAN | RESTRINGDA[AGROCAL]    |
| з       | 0713209000 [0000-0000] | LOS DEMAS                                  | RESTRINGDA[AGROCAL]    |
| 4       | 0806100000 [0000-0000] | FRESCAS                                    | RESTRINGDA[AGROCAL     |
| 5       | 0808100000 [0000-0000] | MANZANAS                                   | RESTRINGDA[AGROCAL]    |
| 6       | 0901119000 [0000-0000] | LOS DEMÁS                                  | RESTRINGDA[MAGAP,AC    |
| 7       | 0901119000 [0000-0001] | IMP. SOLO PAISES DE LA CAN                 | RESTRINGDA[AGROCAL]    |

### Ingresamos el "Código de Producto"

| Subpartida Arancelaria                                                | 08081000000000000            | MANZANA       | S                     |             |                 |
|-----------------------------------------------------------------------|------------------------------|---------------|-----------------------|-------------|-----------------|
| Código de Producto                                                    | Selección                    |               |                       |             | 0               |
| <ul> <li>Nombre de Producto</li> <li>Número de Registro de</li> </ul> | Selección<br>[A0001] manzana |               | 1.                    |             | G               |
| Semillas     Cantidad de Producto                                     | 75,000.00                    | KG •          | Peso Neto de Producto | 75,000.00   | KG 💌            |
| • Valor FOB                                                           |                              | \$ 102,000.00 | • Valor CIF           |             | \$ 110,000.00   |
|                                                                       |                              |               |                       | Agregar Mod | ificar Eliminar |

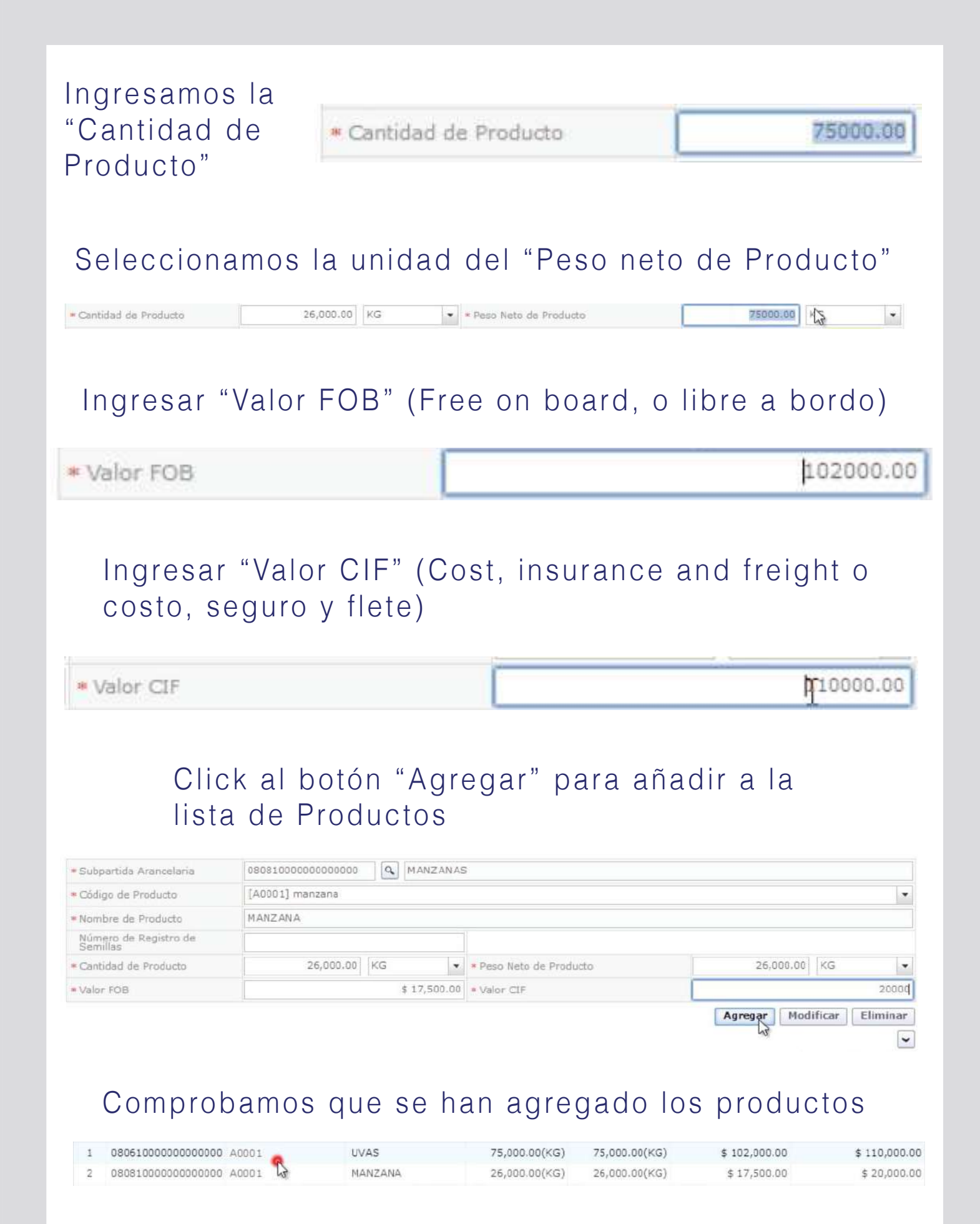

## Documento Adjunto (agregamos los .pdf solicitados)

Documento Adjunto

| ETER STRUCTURE STRUCT      |                                                                   |                                           | heterose de la competition de la competition de |
|----------------------------|-------------------------------------------------------------------|-------------------------------------------|----------------------------------------------------------------------------------------------------|
| Resultado :<br>Condición : | 0<br>( * ) Obligatorio, (+) Condicional, (O) Opcional             | Tamañ                                     | io de Archivo : 0(KB)                                                                                                    |
| Condición                  | Nombre de Archivo                                                 | Descripción                               | Número de Archivo<br>Adjunto                                                                                                    |
| 0                          | COPIA DEL CERTIFICADO DEL REGISTRO PARA IMPORTADORES DE MERCANCI- |                                           | Sh.                                                                                                    |
| 0                          | REGISTRO DE SEMIILLA                                              | NUMERO DE SOLICITUD DE REGISTRO DE SEMILL | . 8                                                                                                    |
| 0                          | LICENCIA DE MAGAP                                                 | NUMERO DE SOLICITUD DE IMPORTACION DE MA  | 0                                                                                                    |

### Damos click en Agregar:

| COPIA DEL CER | TIFICADO DEL REGISTRO PARA IMPOR | TADORES DE MERCANCIAS PECUARIAS. |                     |
|---------------|----------------------------------|----------------------------------|---------------------|
| esultado : 0  |                                  | Tama                             | ño de Archivo : O(K |
|               | Archivo Adjunto                  | Tamaño de Archivo(KB)            | Descargar           |
|               |                                  |                                  |                     |
|               |                                  |                                  |                     |
|               |                                  |                                  |                     |
|               |                                  |                                  |                     |
|               |                                  |                                  |                     |
|               |                                  |                                  |                     |
|               |                                  |                                  |                     |
|               |                                  |                                  |                     |

# Seleccionamos el certificado requerido:

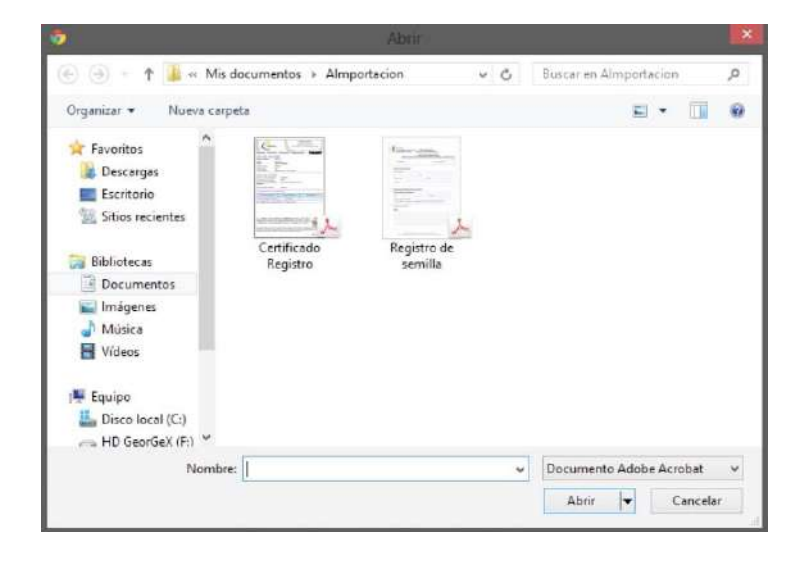

-

## Damos Click al botón "Registrar"

×

#### Administración de Documentos Adjuntos por Formulario

#### @ Opcional

COPIA DEL CERTIFICADO DEL REGISTRO PARA IMPORTADORES DE MERCANCIAS PECUARIAS.

| esulta | ado : 1                  | Tamaño                | de Archivo : 190(KE |
|--------|--------------------------|-----------------------|---------------------|
|        | Archivo Adjunto          | Tamaño de Archivo(KB) | Descargar           |
|        | Certificado Registro.pdf | 190                   | Descargar           |
|        |                          |                       |                     |
|        |                          | Agregar               | iminar Registra     |

#### Lo mismo hacemos con registro de semillas

| Condición | Nombre de Archivo                                                 | Descripción                               | Número de Archivo<br>Adjunto |
|-----------|-------------------------------------------------------------------|-------------------------------------------|------------------------------|
| 0         | COPIA DEL CERTIFICADO DEL REGISTRO PARA IMPORTADORES DE MERCANCI- |                                           | 1                            |
| 0         | REGISTRO DE SEMIILLA                                              | NUMERO DE SOLICITUD DE REGISTRO DE SEMILL | R                            |
| 0         | LICENCIA DE MAGAP                                                 | NUMERO DE SOLICITUD DE IMPORTACION DE MA  | <b>2</b>                     |

|                                   | 💮 💮 - 🕇 🌗 « Mis d                                                                                                    | ocumentos 🕨 Alm         | portacion v C          | Buscar en Almportacion  |
|-----------------------------------|----------------------------------------------------------------------------------------------------|-------------------------|------------------------|-------------------------|
|                                   | Organizar 👻 Nueva carpe                                                                                                    | rta                     |                        | s · 🖬 (                 |
| Agregamos Registro<br>de Semillas | <ul> <li>★ Favoritos</li> <li>▲ Descargas</li> <li>■ Escritorio</li> <li>≪ Sitios recientes</li> <li>※ Bibliotecas</li> <li>※ Documentos</li> <li>⊯ Imágenes</li> <li>♦ Música</li> <li>♥ Vídeos</li> </ul> | Certificado<br>Registro | Registro de<br>semilla |                         |
|                                   | P Equipo                                                                                                    |                         |                        |                         |
|                                   | Nombre                                                                                                    |                         |                        | Documento Adobe Acrobat |
|                                   |                                                                                                    |                         |                        | Abrir 🔽 Cancelar        |

### Ahora damos click al botón "Ver Borrador"

Guardar Temporal

Traer

Ver Borrador

#### Revisamos que todos los datos solicitados estén ingresados y damos click en Registar

| Documento     | Adjunto                                                           |                                           | ×                            |
|---------------|-------------------------------------------------------------------|-------------------------------------------|------------------------------|
| Resultado : 1 | 2                                                                 | Tamaño de                                 | Archivo : 1,600(KB)          |
| Condición : ( | (*) Obligatorio, (+) Condicional, (O) Opcional                    |                                           |                              |
| Condición     | Nombre de Archivo                                                 | Descripción                               | Número de Archivo<br>Adjunto |
| 0             | COPIA DEL CERTIFICADO DEL REGISTRO PARA IMPORTADORES DE MERCANCI/ |                                           | 1                            |
| 0             | REGISTRO DE SEMIILLA                                              | NUMERO DE SOLICITUD DE REGISTRO DE SEMILL | 1                            |
| 0             | LICENCIA DE MAGAP                                                 | NUMERO DE SOLICITUD DE IMPORTACION DE MA  | 0                            |
|               |                                                                   |                                           |                              |
|               |                                                                   |                                           |                              |
|               |                                                                   |                                           |                              |
|               |                                                                   |                                           |                              |
|               |                                                                   |                                           |                              |
|               |                                                                   |                                           |                              |
|               |                                                                   |                                           |                              |
|               |                                                                   |                                           |                              |
|               |                                                                   | Regre                                     | sar Pegistrar                |

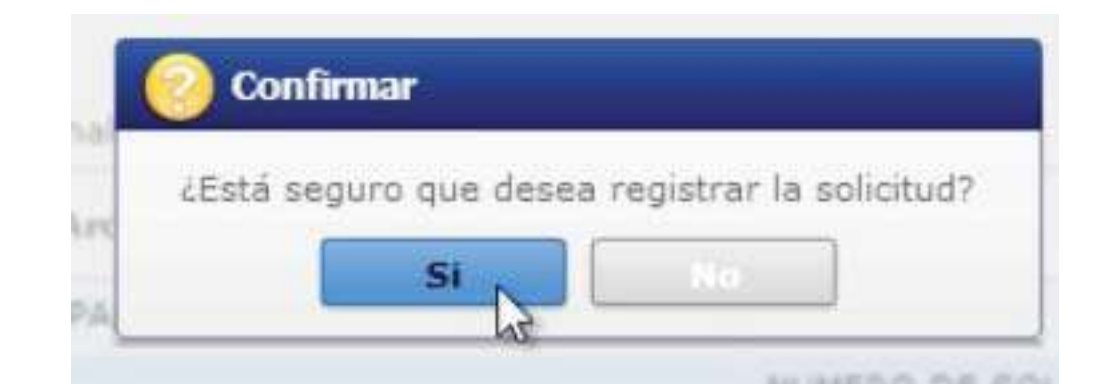

Click al botón "Si"

# ΤΟΚΕΝ

#### Este es el cuadro para usar el Token:

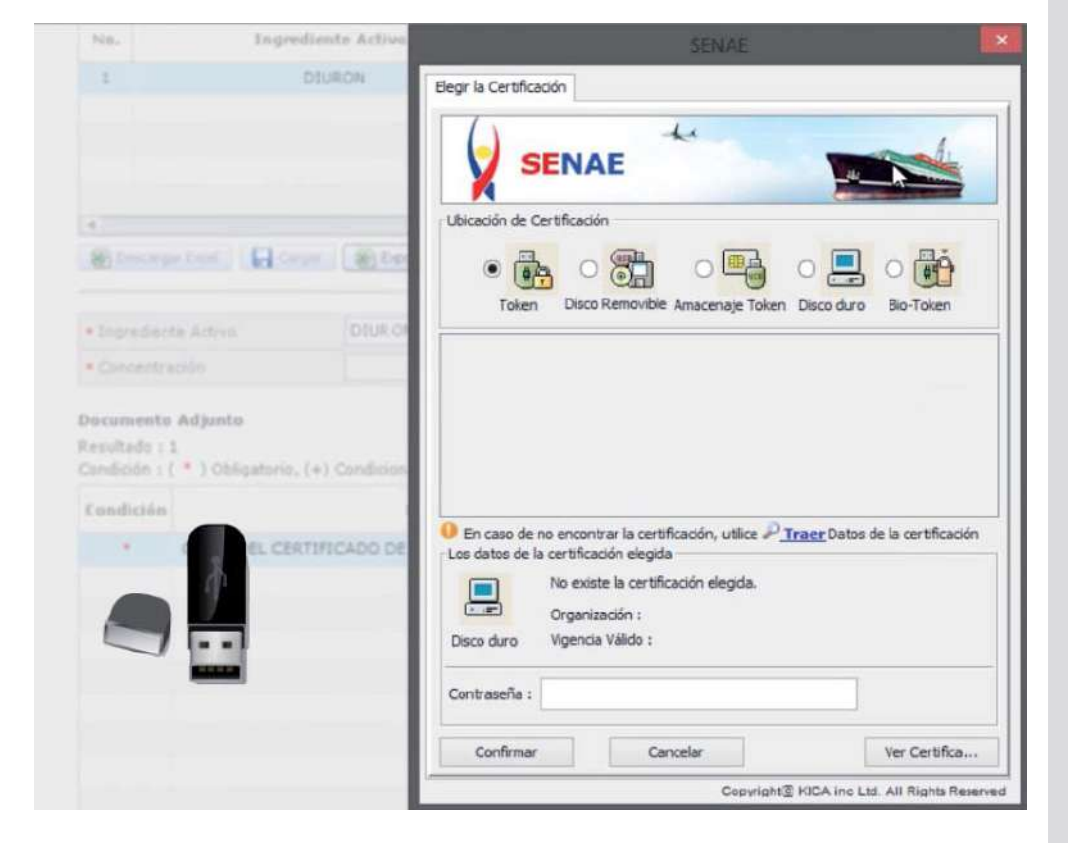

#### Obtenemos el siguiente cuadro:

Damos click en en Token:

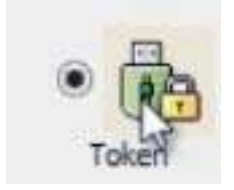

|                       | Contras                                                                                         | seña del Token                      |
|-----------------------|-------------------------------------------------------------------------------------------------|-------------------------------------|
|                       | Información para instalar el prog                                                               | rama de ejecución del Token         |
| 1                     | Nombre de Driver                                                                                | Información de Driver               |
|                       | Ecuador key                                                                                     | C:/Windows/SysWOW64/dkdk2           |
|                       | Ecuador etoken                                                                                  | C:/Windows/SysWOW64/eTPK            |
|                       | Ecuador ePass3003                                                                               | C:/Windows/SysWOW64/Secur           |
| patono, (+) Condicion | Si no encuentra el Token en la<br>instale el programa de ejecuci<br>Instalar el programa de eje | lista de elección<br>ón.<br>coución |
|                       |                                                                                                 |                                     |
|                       |                                                                                                 | confirmar cancelar                  |
|                       |                                                                                                 |                                     |
|                       |                                                                                                 |                                     |

### Confirmamos:

### Elegimos Token:

| Nombre de Driver | Información de Driver     |
|------------------|---------------------------|
| Ecuador ikey     | C:/Windows/SysWOW64/dkck2 |
| Ecuador eteken   | C:/Windows/SysWOW64/eTPK  |
| Ecuador eP 33003 | C:/Windows/SysWOW64/Secur |

| Nombre de Driver                                                                                                    | Informadori de Driver                             |
|----------------------------------------------------------------------------------------------------|---------------------------------------------------|
| Ecuador ikey                                                                                                    | C:/Windows/SysWOW64/dkck2                         |
| Ecuador etoken                                                                                                    | C:/Windows/SysWOW64/eTPK                          |
| Ecuador ePass3003                                                                                                    | C:/Windows/SysWOW64/Secur                         |
| Elija el Token y dele al boton "                                                                                                    | confirmar".                                       |
| Elija el Token y dele al boton "o<br>Si no encuentra el Token en la<br>Instale el programa de ejecució<br>Instalar el programa de eje | confirmar".<br>lista de elección<br>ón.<br>cución |
| ilija el Token y dele al boton "o<br>i no encuentra el Token en la<br>nstale el programa de ejecució<br>Instalar el programa de eje   | confirmar".<br>lista de elección<br>ón.<br>cución |

Lat

1

#### Nos pide contraseña:

#### Insertamos contraseña:

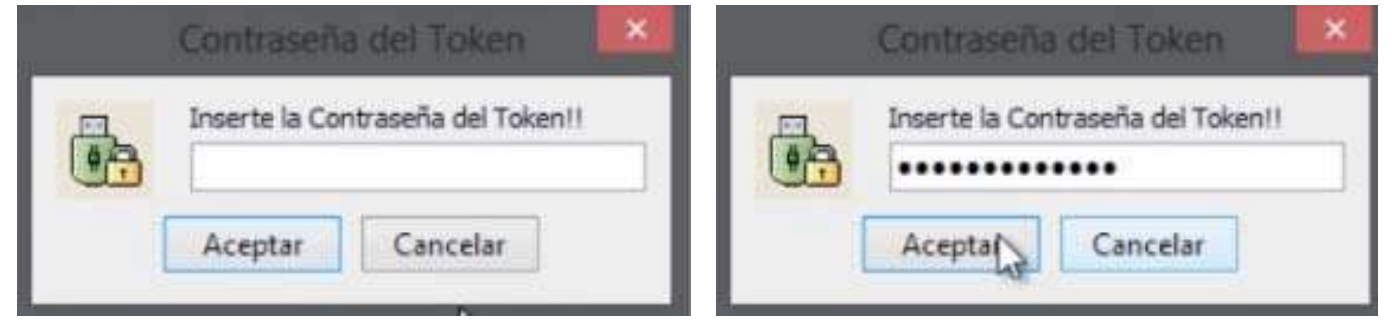

#### Aceptamos:

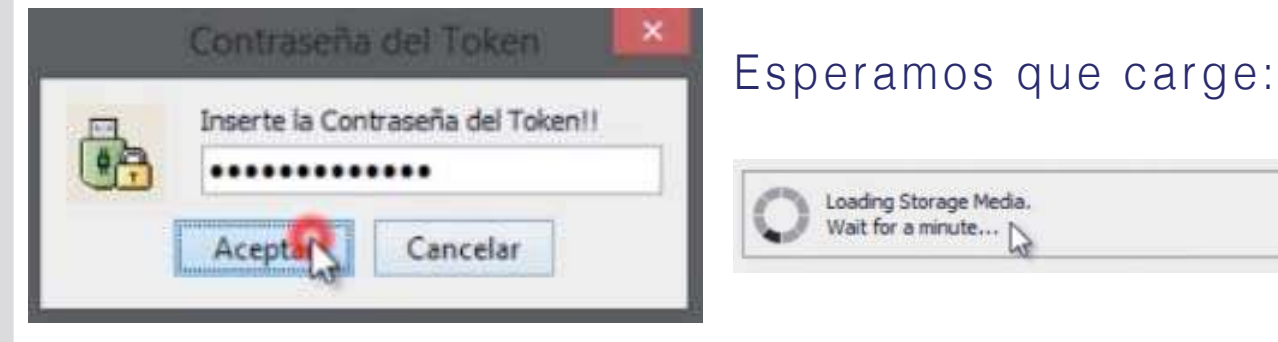

#### Tenemos esta pantalla:

Aceptamos:

| SENAE                                                                                                    |                                                |
|----------------------------------------------------------------------------------------------------|------------------------------------------------|
| Elegir la Certificación                                                                                                    |                                                |
| SENAE                                                                                                    | Damos click en<br>confirmar:                   |
| Ubicación de Certificación                                                                                                    |                                                |
| Image: State of the state of the state o | Confirmar                                      |
| Usuario Clasificación Válido Hasta Emisor                                                                                                    |                                                |
| DENISSE IVONNE VAS 1.3.6.1.4.1.379 2014-07-04 BANCO CENTRA                                                                                                    |                                                |
| 1,3.6.1.4.1.37947.2.3.1                                                                                                    | Damos click en<br>Sí:                          |
| En caso de no encontrar la certificación, utilice P <u>Traer</u> Datos de la certificación                                                                                                    |                                                |
| Los datos de la certificación elegida Certificación de DENISSE IVONNE VASCONEZ Organización : BANCO CENTRAL DEL ECUADOR Token Vigencia Válido : 2012-07-04 ~ 2014-07-04                                                                                                    | ¿Está seguro que desea registrar la solicitud? |
| Contraseña :                                                                                                    |                                                |
| Confirmar Cancelar Ver Certifica                                                                                                    |                                                |
| Copyright© KICA inc Ltd. All Rights Reserved                                                                                                    |                                                |
|                                                                                                    |                                                |
| 🛞 Información                                                                                                    |                                                |
| Inomación                                                                                                    |                                                |
|                                                                                                    |                                                |

No. 01009991201400000274P El proceso ha sido realizado correctamente.

Listo! Podemos constatar que nuestra solicitud se ha enviado:

| Resulta | ado : 1               |                         |                       |                      |             |                                     | ~   |
|---------|-----------------------|-------------------------|-----------------------|----------------------|-------------|-------------------------------------|-----|
| No.     | Número de Solicitud   | Estado de Procesamiento | Fecha de<br>Solicitud | Categoría de Trabajo | Institución | Número de emisión de<br>certificado | Do  |
| 1       | 01009991201400000115P | Solicitud Enviada       | 18/Feb/2014           | Documento de Soporte | AGROCALIDAD |                                     | 101 |
|         |                       |                         |                       |                      |             |                                     |     |

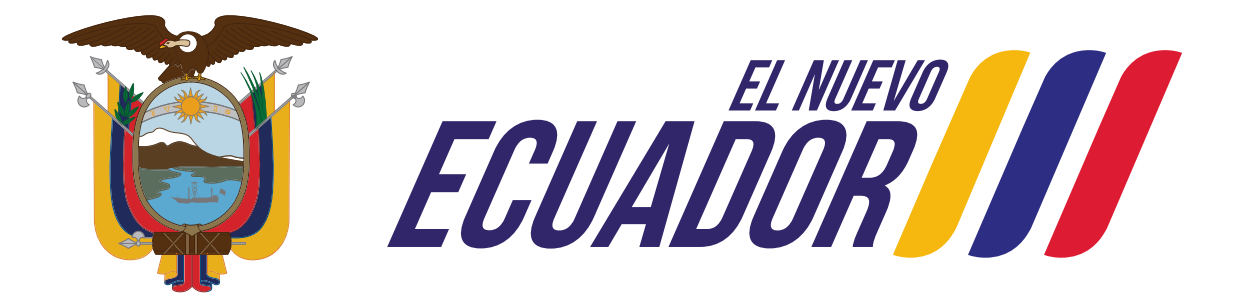

# Agencia de Regulación y Control Fito y Zoosanitario